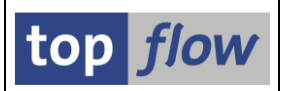

# Die Einstiegsmaske

Machen Sie von der Transaktion /TFTO/SE16XXL Gebrauch, um SE16XXL

aufzurufen. Transaktionen, die mit einem Schrägstrich beginnen, müssen als /n/... eingegeben werden, was umständlich ist. Es ist also zu empfehlen, die Transaktion mithilfe der Menüfunktion *Favoriten*  $\rightarrow$  *Transaktion einfügen* (SAP Easy Access) zu den Favoriten hinzuzufügen,

Die **Einstiegsmaske** von SE16XXL sieht wie folgt aus:

| ¢ | Ţa    | abelle/View    | <u>F</u> avoriten | Springen      | <u>E</u> instellungen | Info  | S <u>y</u> stem  | <u>H</u> ilfe |             |         |      |
|---|-------|----------------|-------------------|---------------|-----------------------|-------|------------------|---------------|-------------|---------|------|
|   | 9 [   |                |                   | • « 📙         | 🗟 🚫 🔛                 | ₽ M ( | 14 I 40          | 100           | 📮 🛃   (     | 0 🖶     |      |
|   | top   | n flow S       | E16XXL            | - Version     | 1 <i>3.6C</i>         |       |                  |               |             |         |      |
| [ |       | ii mit Variant | te 🛛 🔽 🛛          | Script-Katalo | g   🏂   💫             | 🕹 Neu | e Funktion       | en            |             |         |      |
|   |       |                |                   |               |                       |       |                  |               |             | top     | flow |
| A | uswal | hl             |                   |               |                       |       |                  |               |             |         |      |
|   | ۲     | Tabelle / Vie  | 2W                | [             |                       | þ     | <mark>@ v</mark> | iews 🗗        | CDS-View-En | titäten |      |
|   | 0     | Script         |                   |               |                       |       |                  |               |             |         |      |
|   | 0     | Vorgabedate    | ei uploaden       |               |                       |       |                  |               |             |         |      |
|   |       |                |                   |               |                       |       |                  |               |             |         |      |

Drei Hauptoptionen stehen zur Verfügung:

| Option                   | Beschreibung                                                                                                    |
|--------------------------|----------------------------------------------------------------------------------------------------|
| Tabelle                  | Wählen Sie diese Option, um Daten einer DB-Tabelle oder View<br>zu selektieren. Verwenden Sie die normale F4-Hilfe, um eine<br>Datenbanktabelle zu suchen. Betätigen Sie stattdessen die<br>Schaltfläche <sup>(P)</sup> Views, um Views zu suchen.<br>Für mehr Informationen lesen Sie bitte <u>F4-Hilfe für Views</u> .<br>Verwenden Sie <sup>(P)</sup> CDS-View-Entitäten, um CDS-View-Entitäten zu<br>suchen. |
| Script                   | Wählen Sie diese Option, um ein Script auszuführen.<br>Ein Parameter zum Eingeben des Scripts wird sichtbar.                                                                                                    |
| Vorgabedatei<br>uploaden | Wählen Sie diese Option, um eine Frontend-Datei hochzuladen.                                                                                                    |

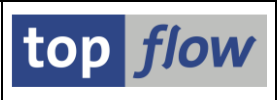

# Funktionen auf der Anwendungsleiste

|                  | Starten – abhängig von der gewählten Option werden entweder<br>Einträge der angegebenen Tabelle selektiert, oder ein Script<br>ausgeführt, oder das Dialogfenster zur Dateiauswahl für den<br>Upload erscheint.                                                                             |  |  |  |  |  |  |  |
|------------------|----------------------------------------------------------------------------------------------------|--|--|--|--|--|--|--|
| iii mit Variante | Starten mit Variante – ein Dialogfenster zur Auswahl einer<br>Tabellenvariante oder einer Script-Variante (im Falle eines Scripts<br>mit spezieller Selektionsmaske) erscheint.                                                                                                    |  |  |  |  |  |  |  |
|                  | Benutzerparameter – wählen Sie zwischen SE16-Standardliste,<br>ALV-Liste und ALV-Grid-Darstellung. Weitere Einstellungen,<br>wie z.B. "Feldname" und "Feldbezeichner", sind ebenfalls<br>möglich. Diese Einstellungen beeinflussen das Layout der<br>Selektionsmaske und der Ergebnisliste. |  |  |  |  |  |  |  |
|                  | Data Browser SE16XXL SE16XXL (2) Default-Dateipfade                                                                                                    |  |  |  |  |  |  |  |
|                  | Ausgabeliste         Breite der Ausgabeliste         Maximale Trefferzahl         Max. mögl. Trefferzahl anzeigen         ALV-Grid-Darstellung         ALV-Liste         SE 16-Standardliste                                                                                                |  |  |  |  |  |  |  |
|                  | Schlüsselwort                                                                                                    |  |  |  |  |  |  |  |
|                  | <ul> <li>Feldname</li> </ul>                                                                                                    |  |  |  |  |  |  |  |
| Script-Katalog   | Den Script-Katalog aufrufen, den Ausgangspunkt für sämtliche<br>Operationen in Bezug auf die Pflege von Scripts.<br>Der Script-Katalog besitzt keinen eigenen Transaktionscode.<br>→ Script-Katalog                                                                                         |  |  |  |  |  |  |  |
| 5                | Script zu den Favoriten hinzufügen (nur verfügbar wenn die Hauptoption "Script" ausgewählt wurde). → Script-Favoriten                                                                                                    |  |  |  |  |  |  |  |
| <u></u>          | Die vorliegende (oder verwandte) Dokumentation anzeigen.                                                                                                    |  |  |  |  |  |  |  |
| Neue Funktionen  | Erfahren, was SE16XXL neues zu bieten hat.<br>→ Neue Funktionen                                                                                                    |  |  |  |  |  |  |  |

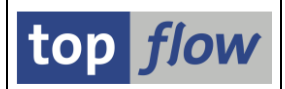

Die übrigen Funktionen haben es nicht bis zur Anwendungsleiste geschafft und stehen nur als Menüfunktionen zur Verfügung.

# Verfügbare Menüfunktionen

Es werden lediglich Funktionen aufgelistet, die nicht auf der Anwendungsleiste sind.

• Tabelle/View → View-Struktur anzeigen

Diese Funktion ist nur für Views relevant. Sie zeigt die Struktur einer View wie im folgenden Beispiel:

| Dă   | Datenbank-View M_VMVAO - Generierte Sicht zu Matchcode-ID VMVA -0 |            |         |              |       |       |               |           |        |      |      |            |         |          |      |
|------|-------------------------------------------------------------------|------------|---------|--------------|-------|-------|---------------|-----------|--------|------|------|------------|---------|----------|------|
| 4    | 🚢 😇   🖗 / 🗶 💽   🎟 🖽 🖏   M 🖌 🕨 M                                   |            |         |              |       |       |               |           |        |      |      |            |         |          |      |
|      |                                                                   |            |         |              |       |       |               |           |        |      |      |            |         |          |      |
| Pos. | View                                                              | Viewfeld   | Tabelle | Tabellenfeld | Mand. | Schl. | Kurztext      | Dtel.     | Domäne | тур  | Lng. | BerObjekt  | BerFeld | Aktiv    | Mehr |
| 1    | M VMVAO                                                           | MANDT      | VBAK    | MANDT        | x     | x     | Mandant       | MANDT     | MANDT  | CLNT | 3    |            |         |          |      |
| 2    | M_VMVAO                                                           | KUNNR      | VBAK    | KUNNR        | Х     | X     | Auftraggeber  | KUNAG     | KUNNR  | CHAR | 10   |            |         |          |      |
| 3    | M_VMVA0                                                           | VKORG      | VBAK    | VKORG        | х     | x     | Verkaufsorg.  | VKORG     | VKORG  | CHAR | - 4  | V_VBAK_VKO | VKORG   | <b>~</b> |      |
| - 4  | M_VMVAO                                                           | OIVBTYP_AK | VBAK    | VBTYP        | х     | X     | VertrBelegtyp | VBTYP     | VBTYP  | CHAR | 1    |            |         |          |      |
| 5    | M_VMVAO                                                           | VBELN      | VBUK    | VBELN        | x     | X     | Verkaufsbeleg | VBELN_VA  | VBELN  | CHAR | 10   |            |         |          |      |
| 6    | M_VMVA0                                                           | OIPOSNR_AP | VBAP    | POSNR        | х     | X     | Position      | POSNR_VA  | POSNR  | NUMC | 6    |            |         |          |      |
| 7    | M_VMVA0                                                           | MATNR      | VBAP    | MATNR        | х     |       | Material      | MATNR     | MATNR  | CHAR | 18   |            |         |          |      |
| 8    | M_VMVA0                                                           | WERKS      | VBAP    | WERKS        | х     |       | Wenk          | WERKS_EXT | WERKS  | CHAR | 4    | M_MATE_WRK | WERKS   | <b>~</b> |      |
| 9    | M_VMVA0                                                           | OIAUDAT    | VBAK    | AUDAT        | x     |       | Belegdatum    | AUDAT     | DATUM  | DATS | 8    |            |         |          |      |
| 10   | M_VMVAO                                                           | ERNAM      | VBAK    | ERNAM        | x     |       | Angelegt von  | ERNAM     | USNAM  | CHAR | 12   |            |         |          |      |

# • Tabelle/View → View-Hierarchie anzeigen

Diese Funktion ist auch nur für Views relevant. Sie zeigt die Hierarchie der Viewfelder wie im folgenden Beispiel an:

| CDS-View AACMOBJUSRA               | UTH -      |                    |                  |                                                |
|------------------------------------|------------|--------------------|------------------|------------------------------------------------|
| H Alles Alles                      |            |                    |                  |                                                |
| CDS-View AACMOBJUSRAUTH            |            |                    |                  |                                                |
|                                    |            |                    |                  |                                                |
| - CE 0001 - MANDT                  | CLNT 3     | Dtel=MANDT         |                  | Mandant                                        |
| □ DE 0002 - LOGACCMACTIVITYROLEID  | CHAR 30    | Dtel=/PLMB/        | AUTH_ROLE_ID     | Rollen-ID                                      |
| □                                  | RAW 16     | Dtel=/PLMB/        | AUTH_SID         | Secure ID                                      |
| □ © 0004 - LOGACCMUSERENTITYID     | CHAR 32    | Dtel=/PLMB/        | AUTH_UORG_ID     | Benutzerentitäts-ID                            |
| □ DE 0005 - LOGACCMUSERENTITYTYPE  | CHAR 10    | Dtel=/PLMB/        | AUTH_UORG_TYPE   | Benutzerentitätstyp                            |
| E 0006 - CREATEDBYUSER             | CHAR 12    | Dtel=/PLMB/        | AUTH_USER_ID     | Benutzer-ID                                    |
| DE 0007 - CREATIONDATETIME         | DEC 15     | Dtel=/PLMB/        | AUTH_TIMESTAMP   | UTC-Zeitstemmpel in Kurzform (JJJJJMMTThhmmss) |
| □ CE 0008 - LASTCHANGEDATETIME     | DEC 15     | Dtel=/PLMB/        | AUTH_TIMESTAMP   | UTC-Zeitstemmpel in Kurzform (JJJJJMMTThhmmss) |
| □ DE 0009 - LASTCHANGEDBYUSER      | CHAR 12    | Dtel=/PLMB/        | AUTH_USER_ID     | Benutzer-ID                                    |
| □ □ 0010 - LOGACCMOBJECTID         | CHAR 90    | Dtel=/PLMB/        | GOS_INTERNAL_KEY | Interner Schlüssel                             |
| □ I 0011 - LOGACCMOBJECTTYPE       | CHAR 10    | Dtel=/PLMB/        | GOS OBJECT TYPE  | Objekttyp                                      |
| □ © 0012 - LOGACCMUSERAUTHZNOBJECT | CHAR 10    | Dtel=XUOBJE        | ст               | Berechtigungsobjekt                            |
|                                    |            |                    |                  |                                                |
| IACMOBJUSRAUTH                     | LOGACCMUSI | ERAUTHZNOBJECT     | Dtel=XUOBJECT    |                                                |
|                                    |            |                    |                  |                                                |
| IACMAUTHZN                         | LOGAC      | CMUSERAUTHZNOBJECT | Dtel=XUOBJECT    |                                                |
|                                    |            |                    |                  |                                                |
| UST12                              | 0          | вјст               | Dtel=XUOBJECT    |                                                |
|                                    | CUAD 10    | ptol_vuctor        | P                | Penechtigungsfold                              |
|                                    | CHAR 10    | Dtel=XUPIEL        | 0                | Penechtigungsrein                              |
| GE 0014 - LUGACCHUSERAUTHZNERUM    | CHAR 40    | Dtel=XUVAL         | AUTH USER TO     | Penutzen TD                                    |
| CE 0015 - USEKID                   | CHAK 12    | DTe1=/PLMB/        | AUTH_USEK_ID     | Benutzer-10                                    |

Diese Funktion ist besonders für CDS-DDIC-basierte Views interessant, da sie sämtliche **Zwischenviews** bis hinunter zu den echten Datenbanktabellen anzeigt.

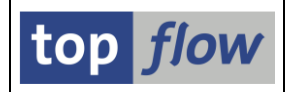

# • Script → Im Hintergrund ausführen

Diese Funktion ist nur für die Hauptoption "Script" verfügbar. Das angegebene Script wird für die Ausführung im Hintergrund eingeplant. Ein Dialogfenster erscheint zu diesem Zweck:

| 🕞 Script im Hintergrund s | starten             |                                       |                         | X |
|---------------------------|---------------------|---------------------------------------|-------------------------|---|
| abweichender Jobnam       | ie                  |                                       |                         |   |
| Job-Klasse                | führungsziel        |                                       |                         |   |
| Max.Trefferzahl           |                     | 2.000                                 |                         |   |
| Breite der Ausgabeliste   | 2                   | 1000                                  |                         |   |
| ● Start sofort            | nit Variante<br>OSt | art verzögert                         | ⊖Start an einem Werktag |   |
| mit "order by primary     | key" selektieren    | i i i i i i i i i i i i i i i i i i i |                         |   |
| mit reduziertem Speich    | nerbedarf           |                                       |                         |   |
| Ergebnisliste in Server   | -Datei speicheri    | n                                     |                         |   |
| Ergebnisliste zum SAP     | -Spool leiten       |                                       |                         |   |
|                           |                     |                                       | I 1                     | × |

Für mehr Informationen lesen Sie bitte Scripts im Hintergrund ausführen.

# Favoriten → Favoriten pflegen Ruft ein Tool auf, um die Favoriten des Benutzers zu pflegen. → Script-Favoriten

#### • Favoriten → Katalog von Favoriten-Clustern

Ruft ein Tool auf zur Pflege von Favoriten-Clustern. Das sind Gruppen von Scripts die in die eigenen Favoriten eingebunden werden können. → Katalog von Favoriten-Clustern

#### • Springen → Script-Tabellen

Ruft ein Programm auf, das die Tabellen und Views auflistet, die von den ausgewählten Scripts verwendet werden. Man kann damit herauszufinden, ob eine bestimmte Tabelle in irgendeinem Script verwendet wird. → Liste von Script-Tabellen

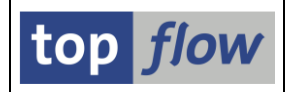

# • Springen → Ergebnisse von Scripts im Hintergrund

Machen Sie von dieser Funktion Gebrauch, um das Ergebnis eines zuvor im Hintergrund ausgeführten Scripts zu erhalten. Die Ergebnisse stehen jeweils nur der Person, die das Hintergrund-Scripts angestossen hat oder den definierten Teilnehmern zur Verfügung. Resultate von Scripts, die ihre Liste in eine Server-Datei schreiben oder zum SAP-Spool leiten, sind an dieser Stelle nicht sichtbar.

- Springen → Übersicht der Hintergrund-Jobs
   Ruft die Hintergrund-Übersicht auf, ein Tool zum Verwalten der SE16XXL
   Hintergrund-Jobs und -Anforderungen. → Hintergrund-Übersicht
- Springen → Tabellenvarianten ...
   Ruft ein Tool zum Downloaden, Uploaden und Löschen von Tabellenvarianten auf. → Tabellenvarianten
- Springen → Script-Varianten ... Ruft ein Tool zum Downloaden, Uploaden und Löschen von Script-Varianten auf. → Script-Varianten
- Springen → ALV-Layouts ...
   Ruft ein Tool zum Downloaden und Uploaden von ALV-layouts auf.
- Springen → Titelvorlagen-Katalog

Ruft den <u>Titelvorlagen-Katalog</u> auf, ein Tool zur Pflege von Titelvorlagen, die dazu verwendet werden können, einer Ergebnisliste ein ansprechenderes Layout zu verleihen. Diese Titelvorlagen können in den <u>Standardtitel-Zuordnungen</u> besonderen Situationen zugeordnet werden.

## • Springen → Transaktionsaufruf-Parameter

Ruft ein Pflege-Dialog auf zum Definieren der Parameter-IDs von Transaktionen, die in Sprüngen aufgerufen werden sollen. → Transaktionsaufruf-Parameter

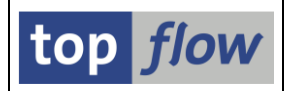

#### • Einstellungen → Tool für Dokumentation

Ermöglicht die Festlegung eines Standardptools (falls Sie Administrator sind) oder eines individuellen tools für die Anzeige der PDF-Dokumentationsdateien. Folgendes Dialogfenster erscheint:

| C Define Reader Tool for Online Help & Documentation |              |   |  |  |  |  |  |  |
|------------------------------------------------------|--------------|---|--|--|--|--|--|--|
| Ostandard                                            | Adobe Reader |   |  |  |  |  |  |  |
| Oindividual                                          | Adobe Reader | • |  |  |  |  |  |  |
|                                                      |              |   |  |  |  |  |  |  |

• Einstellungen  $\rightarrow$  Pfad für Dokumentation

Ermöglicht die Festlegung eines Standardpfades (falls Sie Administrator sind) oder eines individuellen Pfades für die PDF-Dokumentationsdateien. Falls kein Pfad definiert wurde, oder wenn der definierte Pfad nicht verfügbar ist, zeigt das Programm die Dokumentation auf der *top flow*-Homepage im **Internet** an.

## • Einstellungen → Standardtitel-Zuordnungen

Damit können Sie Titelvorlagen bestimmten Ergebnislistentypen zuordnen. Für mehr Informationen lesen Sie bitte <u>Standardtitel-Zuordnungen</u>.

#### • Info $\rightarrow$ Über ...

Eine kurze Information über das vorliegende Programm.